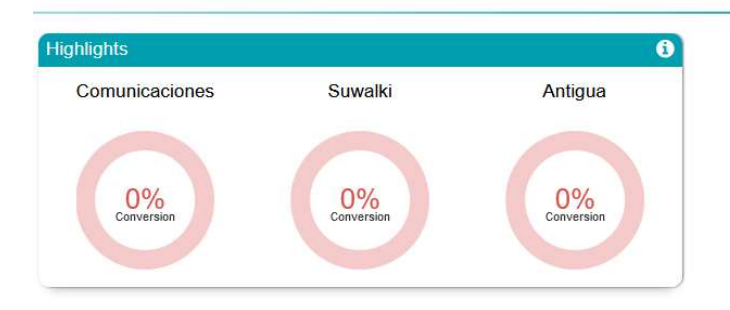

Click « Export all ».

A csv file will open with all « Profitable Member Filters ».

Football O

Of course you can do it for « My Filters ».

| Back a goal after 60mins re    | egardless of s | coreline   |            |         |
|--------------------------------|----------------|------------|------------|---------|
| Match                          | Criteria 1     | Criteria 2 | Criteria 3 | Criteri |
| Asane v Aalesund               | 18             | 72         | 89         | 67      |
| SJK v Inter Turku              | 18             | 72         | 83         | 56      |
| Sundsvall v Landskrona         | 19             | 74         | 84         | 60      |
| Ranheim v Stjordals Blink      | 18             | 78         | 83         | 67      |
| Fredrikstad v Ull/Kisa         | 18             | 83         | 100        | 78      |
| Mjondalen v Sandefjord         | 17             | 76         | 94         | 78      |
| Valerenga v Molde              | 18             | 72         | 83         | 67      |
| KR Reykjavik v Vikingur Rey    | kjavik 20      | 75         | 85         | 60      |
| <ul> <li>Stat Value</li> </ul> | O Differe      | ence       | O Ra       | atio    |
| Edit Filter                    | Expo           | urt (      | Expo       | ort All |
| Hide Selected                  |                |            |            |         |
|                                |                |            |            |         |

| Fichier Accueil Insertion Mise en page Formules Données Révision Affichage Aide Q                                               | Rechercher des outils ada                  | aptés                                                                              |               |                                  |                                |                                 |                   |                    |                                         | ピ Part         | tager  |
|----------------------------------------------------------------------------------------------------|--------------------------------------------|------------------------------------------------------------------------------------|---------------|----------------------------------|--------------------------------|---------------------------------|-------------------|--------------------|-----------------------------------------|----------------|--------|
| Obtenir des Apartir d'un Apartir À partir de Tableau Sources       Connexions                                                   | Filtrer Kespeliquer                        | Convertir Remplissage Supprimer Validation du<br>instantané les doublons données ~ | es Consolider | r Relations Gérer le r<br>de don | nodèle Analy:<br>nées scénario | se Feuille de<br>ss × prévision | Grouper Dissoc    | ier Sous-<br>total | Afficher le détail<br>Vlasquer le détai | ř.             |        |
| Récupérer et transformer des données Requêtes et connexions                                                                     | Trier et filtrer                           | Outils de don                                                                      | nnées         |                                  | P                              | révision                        |                   | Plan               |                                         | r <u>s</u>     | ~      |
| A1 🔹 🗄 🗙 🗸 🏂 Filter Name, MatchiD, BF Event ID, Country, League, Date, Home, Away, Home Select                                  | ction ID,Away Selection                    | Convertir                                                                          |               |                                  |                                |                                 |                   |                    |                                         |                | ×      |
| A B C D E F G H I                                                                                                    | JK                                         | colonnes.                                                                          | 0             | P                                | R                              | S                               | т                 | U                  | V                                       | W              |        |
| 1 Filter Name, MatchID, BF Event ID, Country, League, Date, Home, Away, Home Selection ID, Away Selection ID, Criteria 1Va      | l,Criteria1Diff,Criteria1Ra                |                                                                                    | eria3Val,Cri  | iteria3Diff,Criteria             | a3Rat,Criteria4V               | al, Criteria4Di                 | ff,Criteria4Rat,0 | riteria5Val,C      | riteria5Diff,Cri                        | teria5Rat,Crit | teriat |
| 2 Going for a Late Goal! - Any Scoreline,625548,30901885,Norway,Obos-ligaen,18/09/2021 15:00:00,Asane,Aalesund,152              | 573,3038746,18,8,1.8,72,2,                 | de noms complets en deux colonnes                                                  |               |                                  |                                |                                 |                   |                    |                                         |                |        |
| 3 Going for a Late Goal! - Any Scoreline, 624871, 30900289, Finland, Veikkausliiga, 18/09/2021 16:00:00, SJK, Inter Turku, 5418 | 845,139505,18,8,1.8,72,2,                  | distinctes (prénoms et noms).                                                      |               |                                  |                                |                                 |                   |                    |                                         |                |        |
| 4 Going for a Late Goal! - Any Scoreline,624667,30897272,Sweden,Superettan,18/09/2021 17:00:00,Sundsvall,Landskrona             | a,30680,130432,19,9,1.9,74                 | Vous pouvez choisir le mode de                                                     |               |                                  |                                |                                 |                   |                    |                                         |                |        |
| 5 Going for a Late Goal! - Any Scoreline,625552,30901820,Norway,Obos-ligaen,18/09/2021 18:00:00,Ranheim,Stjordals Bl            | link,22623366,2440431,18,                  | fractionnement : largeur fixe ou                                                   |               |                                  |                                |                                 |                   |                    |                                         |                |        |
| 6 Going for a Late Goal! - Any Scoreline,625641,30903979,Norway,Obos-ligaen,19/09/2021 15:00:00,Fredrikstad,Ull/Kisa,           | 168742,6267893,18,8, <mark>1</mark> .8,8   | fractionnement à chaque virgule, point ou                                          |               |                                  |                                |                                 |                   |                    |                                         |                |        |
| 7 Going for a Late Goal! - Any Scoreline,625096,30868438,Norway,Eliteserien,19/09/2021 18:00:00,Mjondalen,Sandefjord            | d,3782270,199646,17,7,1.7                  | autre caractere.                                                                   | 111           |                                  |                                |                                 |                   |                    |                                         |                |        |
| 8 Going for a Late Goal! - Any Scoreline,625098,30868437,Norway,Eliteserien,19/09/2021 18:00:00,Valerenga,Molde,1325            | 563,31321,18,8,1.8,72,2,1.0                | ② En savoir plus                                                                   |               |                                  |                                |                                 |                   |                    |                                         |                |        |
| 9 Going for a Late Goal! - Any Scoreline,625291,0,Iceland,Pepsideild,19/09/2021 18:15:00,KR Reykjavik,Vikingur Reykjavi         | ik,0,0,20,10,2,75,5,1.07,85                | '2'T'00'00'2'T'02'00'2'T'02'''''''''                                               | -             |                                  |                                |                                 |                   |                    |                                         |                |        |
| 10 Late Goal Sp it Stake (When drawing),625550,30901794,Norway,Obos-ligaen,18/09/2021 15:00:00,Raufoss,K. Oslo,1525             | 64,14136987,0,-10,0,89,14                  | 1.19,18,10,2.25,78,3,1.04,78,28,1.56,89,39,1                                       | 1.78,1.89,0.8 | 9,1.89,51,1,1.02                 |                                |                                 |                   |                    |                                         |                |        |
| 11 Late Goal Sp it Stake (When drawing),625549,30901814,Norway,Obos-ligaen,18/09/2021 15:00:00,Grorud,Sogndal,6324              | 659,31322,0,-10,0,88,13,1                  | .17,16,8,2,88,13,1.17,75,25,1.5,75,25,1.5,1.13                                     | 3,0.13,1.13,5 | 5,5,1.1                          |                                |                                 |                   |                    |                                         |                |        |
| 12 Late Goal Sp it Stake (When drawing),625642,30901843,Norway,Obos-ligaen,18/09/2021 15:00:00,Bryne,Start,7033,774             | 893,0,-10,0,89, <mark>14,1</mark> .19,18,: | 10,2.25,78,3,1.04,89,39,1.78,89,39,1.78,1.56,0                                     | 0.56,1.56,52, | ,2,1.04                          |                                |                                 |                   |                    |                                         |                |        |
| 13 Late Goal Sp it Stake (When drawing),624667,30897272,Sweden,Superettan,18/09/2021 17:00:00,Sundsvall,Landskrona              | a,30680,130432,0,-10,0,78,                 | 3,1.04,19,11,2.38,90,15,1.2,60,10,1.2,89,39,1                                      | .78,1.9,0.9,1 | 1.9,60,10,1.2                    |                                |                                 |                   |                    |                                         |                |        |
| 14 Late Goal Sp it Stake (When drawing),625552,30901820,Norway,Obos-ligaen,18/09/2021 18:00:00,Ranheim,Stjordals Bl             | link,22623366,2440431,0,-                  | 10,0,78,3,1.04,18,10,2.25,78,3,1.04,78,28,1.50                                     | 6,100,50,2,2  | .11,1.11,2.11,51,1,              | ,1.02                          |                                 |                   |                    |                                         |                |        |
| 15 II ate Goal Solit Stake (When drawing) 624445 30868442 Norway Eliteserien 18/09/2021 18:00:00 Odd Lillestrom 108332          | 001 10770 0 -10 0 89 14 1                  | 19 17 9 2 13 88 13 1 17 75 25 1 5 89 39 1 78 3                                     | 2125441       | 08                               |                                |                                 |                   |                    |                                         |                |        |

Assistant Conversion - Étape 2 sur 3

### You'll get this file. Select all A column, then « data » & « convert ».

Late Goal Sp it Stake (When drawing),625641,30903979,Norway,Obos-ligaen,19/09/2021 15:00:00,Fredrikstad,Ull/Kisa, Late Goal Sp it Stake (When drawing),625584,30909336,Finland,Ykkonen,19/09/2021 15:00:00,PK-35,Mikkeli,11581663, 10/09/2021 15:00:00,Ostersunds,Elfsborg × Assistant Conversion - Étape 1 sur 3 ? 9/2021 18:00:00, Viking, Bodo/Glimt, 16 30:00, Portland Timbers, Los Angeles FC L'Assistant Texte a déterminé que vos données sont de type Délimité. 20/09/2021 17:30:00, Rubin Kazan, Zenit Si ce choix vous convient, choisissez Suivant, sinon choisissez le type de données qui décrit le /09/2021 19:00:00, Hammarby, Varbergs mieux vos données. /2021 18:30:00, Dyn. Kiev, Oleksandriya Type de données d'origine Choisissez le type de fichier qui décrit le mieux vos données : ga,18/09/2021 14:00:00,HIFK,Mariehan Délimité
 - Des caractères tels que des virgules ou des tabulations séparent chaque champ. 2021 18:00:00, Ranheim, Stjordals Blink 2021 15:00:00, Fredrikstad, Ull/Kisa, 168 ○ Largeur fixe - Les champs sont alignés en colonnes et séparés par des espaces. 021 18:00:00, Mjondalen, Sandefjord, 37 2021 19:00:00, Hammarby, Varbergs, 300 3/09/2021 15:00:00, Degerfors, Sirius, 78-3/09/2021 15:00:00,Asane,Aalesund,15: 3/09/2021 15:00:00, Bryne, Start, 7033, 77-Aperçu des données sélectionnées : 3/09/2021 17:30:00, Hacken, Mjallby, 306 I Filter Name,MatchID,BF Event ID,Country,League,Date,Home,Away,H ^
2 boing for a Late Goall - Any Scoreline,625649,3091085,Morway,O
3 boing for a Late Goall - Any Scoreline,62467,3090285, Sinland,
4 boing for a Late Goall - Any Scoreline,62467,3097372,Sweden,S
5 boing for a Late Goall - Any Scoreline,624657,3091870,Norway,O 09/2021 18:00:00.Odd.Lillestrom.10833 09/2021 18:00:00.Miondalen,Sandefior 09/2021 20:00:00, Tromso, Brann, 50046, 2021 18:30:00, Dyn. Kiev, Oleksandriya, < svenskan, 18/09/2021 15:00:00, Degerfc Annuler < Précédent <u>S</u>uivant > <u>T</u>erminer

« Next ».

voir les changements sur votre texte dans l'apercu ci-dessous. Séparateurs Tabulation Point-virgule Interpréter des séparateurs identiques consécutifs comme uniques Virgule  $\sim$ Identificateur de texte : Espace Autre : Aperçu de données Filter Name MatchID BF Event ID Country Going for a Late Goal! - Any Scoreline 625548 30901885 Norway Going for a Late Goal! - Any Scoreline 624871 30900289 Finlan Going for a Late Goal! - Any Scoreline 624667 30897272 Sweden Going for a Late Goal! - Any Scoreline 625552 30901820 Norway N < < Précédent Annuler Suivant > Terminer

Cette étape vous permet de choisir les séparateurs contenus dans vos données. Vous pouvez

X

2

### Untick first box and Tick third one then « Next »

| Assistant Co              | onversion -                   | Etape 3 sur                   | 13                                   |                                           | ſ                                                         | ×                                      |                  |
|---------------------------|-------------------------------|-------------------------------|--------------------------------------|-------------------------------------------|-----------------------------------------------------------|----------------------------------------|------------------|
| Cette étape<br>Format des | vous perme<br>données e<br>rd | et de sélection<br>en colonne | L'option Standar<br>nombres, les dat | ne et de dé<br>d convertit<br>es en dates | finir le format d<br>les valeurs num<br>et les autres val | les donné<br>ériques er<br>leurs en te | es.<br>n<br>exte |
| O Date :                  | JMA                           | $\sim$                        |                                      | A <u>v</u> a                              | ncé                                                       |                                        |                  |
| O <u>C</u> olonn          | ie non distr                  | ribuée                        |                                      |                                           |                                                           |                                        |                  |
| D <u>e</u> stination      | SAS1                          |                               |                                      |                                           |                                                           |                                        | 1                |
| Apercu de l               | données                       |                               |                                      | 1                                         | 1                                                         | 1                                      | 1                |
| Standard                  | i                             |                               |                                      | Standard                                  | Standard                                                  | Standa                                 |                  |
| Filter N                  | lame                          |                               |                                      | MatchID                                   | BF Event ID                                               | Country                                | ^                |

|        |     |    |      | 1     | A | nnul | ier < <u>P</u> re | écédent | Sulvant >   | Termin | ner |
|--------|-----|----|------|-------|---|------|-------------------|---------|-------------|--------|-----|
| <      |     |    |      |       |   |      |                   | -       |             | >      |     |
| Going  | for | a  | Late | Goal! |   | Any  | Scoreline         | 625552  | 30901820    | Norway | ~   |
| Going  | for |    | Late | Goal! |   | Any  | Scoreline         | 624667  | 30897272    | Sweden |     |
| Going  | for |    | Late | Goal! |   | Any  | Scoreline         | 624871  | 30900289    | Finlan | -   |
| Going  | for |    | Late | Goal! |   | Any  | Scoreline         | 625548  | 30901885    | Norway |     |
| FITCE: | nai | ne |      |       |   |      |                   | matchip | Br Event II | Lountr | 1   |

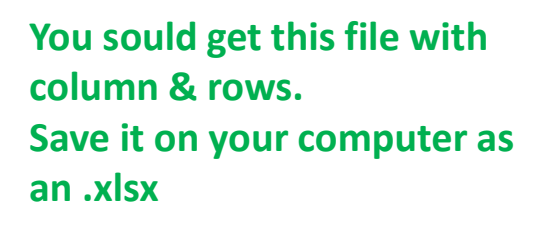

### And « finish ».

| hier Accueil:                           | Insert      | ion Mise en page                                        | Formules       | Données                                         | Révision        | Affichage /                             | Aide 🛛 🖓          | Rechercher de    | es outils ada              | aptés     |                           |                           |                             |                |                         |                    |                        |                      |              |                |                                 | 1                | 🖻 Partag  |
|-----------------------------------------|-------------|---------------------------------------------------------|----------------|-------------------------------------------------|-----------------|-----------------------------------------|-------------------|------------------|----------------------------|-----------|---------------------------|---------------------------|-----------------------------|----------------|-------------------------|--------------------|------------------------|----------------------|--------------|----------------|---------------------------------|------------------|-----------|
| tenir des À parti<br>nnées ~ fichier te | ir d'un À j | partir À partir de Tableau So<br>web ou d'une Plage réc | ources Connexi | ions Actualis<br>tes tout                       | Propriét        | s et connexions<br>és<br>r les liaisons | 2↓ ZA<br>Z↓ Trier | Filtrer          | acer<br>appliquer<br>rancé | Convertir | Remplissage<br>instantané | Supprimer<br>les doublons | Validation des<br>données ~ | Consolider Re  | lations Gérer I<br>de d | e modèle<br>onnées | Analyse<br>scénarios * | Feuille de prévision | Grouper Diss | cier Sous      | +∃ Afficher le<br>-∃ Masquer le | détail<br>détail |           |
|                                         | Récupérer e | et transformer des données                              |                |                                                 | Requêtes et con | nnexions                                |                   | Trier et filtrer |                            |           |                           | (                         | Dutils de donn              | ées            |                         |                    | Prévisi                | ion                  |              | Plan           |                                 | 15               |           |
| 9 ~                                     | ×           | ✓ f <sub>x</sub> 19/09/2021                             | 15:00:00       |                                                 |                 |                                         |                   |                  |                            |           |                           |                           |                             |                |                         |                    |                        |                      |              |                |                                 |                  |           |
| A                                       | в           | C D                                                     | E              | F                                               | G               | н                                       | L.                | J                | к                          | L         | M                         |                           | N                           | 0              | P                       | Q                  | R                      | s                    | т            | 1              | v   v                           | W                |           |
| Filter Name M                           | atchID      | BF Event ID Country                                     | League         | Date                                            | Home            | Away                                    | Home Select       | Away Selecti C   | riteria1Val                | Criteria1 | 1Diff Criteria            | a1Rat Criter              | ria2Val Crite               | ria2Diff Crite | ria2Rat Crite           | eria3Val Cr        | iteria3Diff            | Criteria3Ra          | t Criteria4V | al Criteri     | a4Diff Criteria4                | Rat Criteria     | a5Val Cri |
| Going for a L                           | 625548      | 30901885 Norway                                         | Obos-ligaer    | n ###########                                   | Asane           | Aalesund                                | 152573            | 3038746          | 18                         | В         | 8 1.8                     |                           | 72                          | 2 1.03         |                         | 89                 | 9                      | 1.11                 |              | 67             | 12 1.22                         |                  | 56        |
| Going for a L                           | 624871      | 30900289 Finland                                        | Veikkausliig   | g. #########                                    | f SJK           | Inter Turku                             | 5418845           | 139505           | 18                         | в         | 8 1.8                     |                           | 72                          | 2 1.03         |                         | 83                 | 3                      | 1.04                 |              | 56             | 1 1.02                          |                  | 56        |
| Going for a L                           | 624667      | 30897272 Sweden                                         | Superettan     | ******                                          | Sundsvall       | Landskrona                              | 30680             | 130432           | 19                         | 9         | 9 1.9                     |                           | 74                          | 4 1.06         |                         | 84                 | 4                      | 1.05                 |              | 60             | 5 1.09                          |                  | 67        |
| Going for a L                           | 625552      | 30901820 Norway                                         | Obos-ligaer    | n ###########                                   | Ranheim         | Stjordals Bli                           | 22623366          | 2440431          | 18                         | в         | 8 1.8                     |                           | 78                          | 8 1.11         |                         | 83                 | 3                      | 1.04                 |              | δ7             | 12 1.22                         |                  | 56        |
| Going for a L                           | 625641      | 30903979 Norway                                         | Obos-ligaer    | n ##########                                    | Fredrikstad     | UII/Kisa                                | 168742            | 6267893          | 18                         | В         | 8 1.8                     |                           | 83                          | 13 1.19        |                         | 100                | 20                     | 1.25                 |              | 78             | 23 1.42                         |                  | 78        |
| Going for a L                           | 625096      | 30868438 Norway                                         | Eliteserien    | ****                                            | Mjondalen       | Sandefjord                              | 3782270           | 199646           | 17                         | 7         | 7 1.7                     |                           | 76                          | 6 1.09         |                         | 94                 | 14                     | 1.18                 |              | 78             | 23 1.42                         |                  | 63        |
| Going for a L                           | 625098      | 30868437 Norway                                         | Eliteserien    | *****                                           | Valerenga       | Molde                                   | 132563            | 31321            | 18                         | В         | 8 1.8                     |                           | 72                          | 2 1.03         |                         | 83                 | 3                      | 1.04                 |              | 57             | 12 1.22                         |                  | 56        |
| Going for a L                           | 625291      | 0 Iceland                                               | Pepsideild     | *****                                           | KR Reykjavi     | k Vikingur Rey                          | 0                 | 0                | 20                         | D         | 10                        | 2                         | 75                          | 5 1.07         |                         | 85                 | 5                      | 1.06                 |              | 50             | 5 1.09                          |                  | 60        |
| Late Goal Spl                           | 625550      | 30901794 Norway                                         | Obos-ligaer    | n ##########                                    | Raufoss         | K. Oslo                                 | 152564            | 14136987         | (                          | D         | -10                       | 0                         | 89                          | 14 1.19        |                         | 18                 | 10                     | 2.25                 |              | 78             | 3 1.04                          |                  | 78        |
| Late Goal Spl                           | 625549      | 30901814 Norway                                         | Obos-ligaer    | n #########                                     | f Grorud        | Sogndal                                 | 6324659           | 31322            | C                          | D         | -10                       | 0                         | 88                          | 13 1.17        |                         | 16                 | 8                      |                      | 2            | 88             | 13 1.17                         |                  | 75        |
| Late Goal Spl                           | 625642      | 30901843 Norway                                         | Obos-ligaer    | n ##########                                    | # Bryne         | Start                                   | 7033              | 774893           | 0                          | D         | -10                       | 0                         | 89                          | 14 1.19        |                         | 18                 | 10                     | 2.25                 |              | 78             | 3 1.04                          |                  | 89        |
| Late Goal Spl                           | 624667      | 30897272 Sweden                                         | Superettan     | *****                                           | f Sundsvall     | Landskrona                              | 30680             | 130432           | (                          | D         | -10                       | 0                         | 78                          | 3 1.04         |                         | 19                 | 11                     | 2.38                 |              | <del>3</del> 0 | 15 1.2                          |                  | 60        |
| Late Goal Spl                           | 625552      | 30901820 Norway                                         | Obos-ligaer    | n #########                                     | Ranheim         | Stjordals Bli                           | 22623366          | 2440431          | (                          | D         | -10                       | 0                         | 78                          | 3 1.04         |                         | 18                 | 10                     | 2.25                 |              | 78             | 3 1.04                          |                  | 78        |
| Late Goal Spl                           | 624445      | 30868442 Norway                                         | Eliteserien    | *****                                           | Odd             | Lillestrom                              | 10833201          | 10770            | C                          | D         | -10                       | 0                         | 89                          | 14 1.19        |                         | 17                 | 9                      | 2.13                 |              | 38             | 13 1.17                         |                  | 75        |
| Late Goal Spl                           | 625728      | 30904149 USA                                            | MIs            | ******                                          | FReal Salt La   | k Seattle Sour                          | 1101610           | 4019787          | 5                          | 5         | -5 0.5                    |                           | 90                          | 15 1.2         |                         | 22                 | 14                     | 2.75                 |              | 33             | 8 1.11                          |                  | 75        |
| Late Goal Spl                           | 625641      | 30903979 Norway                                         | Obos-ligaer    | n #########                                     | Fredrikstad     | UII/Kisa                                | 168742            | 6267893          | (                          | D         | -10                       | 0                         | 78                          | 3 1.04         |                         | 18                 | 10                     | 2.25                 |              | 39             | 14 1.19                         |                  | 89        |
| Late Goal Spl                           | 625584      | 30909336 Finland                                        | Ykkonen        | ******                                          | F PK-35         | Mikkeli                                 | 11581663          | 13445791         | 5                          | 5         | -5 0.5                    |                           | 80                          | 5 1.07         |                         | 20                 | 12                     | 2.5                  |              | 30             | 5 1.07                          |                  | 70        |
| Late Goal Spl                           | 625055      | 30861300 Sweden                                         | Allsvenskar    | n #########                                     | Ostersunds      | Elfsborg                                | 502427            | 30684            | (                          | D         | -10                       | 0                         | 88                          | 13 1.17        |                         | 17                 | 9                      | 2.13                 |              | 78             | 3 1.04                          |                  | 78        |
| Late Goal Spl                           | 625099      | 30868439 Norway                                         | Eliteserien    | ******                                          | Viking          | Bodo/Glimt                              | 168747            | 373549           | (                          | D         | -10                       | 0                         | 75                          | 0              | 1                       | 17                 | 9                      | 2.13                 |              | 89             | 14 1.19                         |                  | 100       |
| Late Goal Spl                           | 625734      | 30907651 USA                                            | MIs            | ******                                          | Portland Tir    | m Los Angeles                           | 4004854           | 17268707         | (                          | D         | -10                       | 0                         | 82                          | 7 1.09         |                         | 22                 | 14                     | 2.75                 |              | 91             | 16 1.21                         |                  | 82        |
| Late Goal Spl                           | 625692      | 30899671 Russia                                         | Premier Lea    | af <b>#########</b> ########################### | Rubin Kazar     | n Zenit Peters                          | 503142            | 197960           | (                          | D         | -10                       | 0                         | 100                         | 25 1.33        |                         | 8                  | 0                      |                      | 1 1          | 30             | 25 1.33                         |                  | 50        |
| Late Goal Spl                           | 625689      | 30861297 Sweden                                         | Allsvenskar    | n ##########                                    | # Hammarby      | Varbergs                                | 30679             | 6225055          | 6                          | 6         | -4 0.6                    |                           | 89                          | 14 1.19        |                         | 18                 | 10                     | 2.25                 |              | 39             | 14 1.19                         |                  | 89        |
| Lay the Draw                            | 624678      | 30903510 Ukraine                                        | Premier Lea    | af <b>#########</b> ########################### | † Dyn. Kiev     | Oleksandriy                             | 238549            | 5618507          | 10                         | D         | 0                         | 1                         | 0                           | -10            | 0                       | 100                | 35                     | 1.54                 |              | 70             | 10 1.17                         |                  | 36        |
| Lay the Draw                            | 624869      | 30900293 Finland                                        | Veikkausliig   | g: #########                                    | # HIFK          | Mariehamn                               | 3847575           | 1099216          | 9                          | 9         | 4 1.8                     |                           | 10                          | 5              | 2                       | 23                 | 3                      | 1.15                 |              | 16             | -4 0.8                          |                  | 60        |
| Over 1.5 goa                            | 625552      | 30901820 Norway                                         | Obos-ligaer    | n ##########                                    | Ranheim         | Stjordals Bli                           | 22623366          | 2440431          | 8                          | В         | 0                         | 1                         | 8                           | 0              | 1                       | 22                 | 22                     |                      | 0 3.94       | 0.94           | 1.31                            |                  | 31        |
| Over 1.5 goa                            | 625641      | 30903979 Norway                                         | Obos-ligaer    | n ##########                                    | Fredrikstad     | UII/Kisa                                | 168742            | 6267893          | 8                          | В         | 0                         | 1                         | 9                           | 1 1.13         |                         | 26                 | 26                     |                      | 0 3.56       | 0.56           | 1.19                            |                  | 24        |
| Over 1.5 goa                            | 625096      | 30868438 Norway                                         | Eliteserien    | ******                                          | # Mjondalen     | Sandefjord                              | 3782270           | 199646           | 8                          | В         | 0                         | 1                         | 8                           | 0              | 1                       | 27                 | 27                     |                      | 0 3.24       | 0.24           | 1.08                            |                  | 32        |
| Over 1.5 goa                            | 625689      | 30861297 Sweden                                         | Allsvenskar    | n ##########                                    | # Hammarby      | Varbergs                                | 30679             | 6225055          | 9                          | 9         | 1 1.13                    |                           | 8                           | 0              | 1                       | 30                 | 30                     |                      | 0            | 3              | 0                               | 1                | 21        |
| Over 2.5 goa                            | 624389      | 30861249 Sweden                                         | Allsvenskar    | n ##########                                    | # Degerfors     | Sirius                                  | 784612            | 4638067          | 1                          | 1         | 0                         | 1 1.5                     | 0.5                         | 1.5            | 1.7                     | 0.                 | 2                      | 1.13                 |              | 17             | 7 1.7                           |                  | 3         |
| Over 2.5 goa                            | 625548      | 30901885 Norway                                         | Obos-ligaer    | n ##########                                    | # Asane         | Aalesund                                | 152573            | 3038746 1        | .22                        | 0.22      | 1.22                      | 1.56                      | 0.56                        | 1.56           | 1.51                    | 0.                 | 01                     | 1.01                 |              | 18             | 8 1.8                           |                  | 3         |
| Over 2.5 goa                            | 625642      | 30901843 Norway                                         | Obos-ligaer    | n ##########                                    | # Bryne         | Start                                   | 7033              | 774893 1         | .89                        | 0.89      | 1.89                      | 1.56                      | 0.56                        | 1.56           | 1.65                    | 0.                 | 15                     | 1.1                  |              | 18             | 8 1.8                           | 3.11             | 0.1       |
| Over 2.5 goa                            | 624391      | 30861294 Sweden                                         | Allsvenskar    | n ##########                                    | # Hacken        | Mjallby                                 | 30681             | 60143            | 1                          | 1         | 0                         | 1 2.25                    | 1.25                        | 2.25           | 1.93                    | 0.                 | 43                     | 1.29                 |              | 18             | 8 1.8                           |                  | 3         |
| Over 2.5 goa                            | 624445      | 30868442 Norway                                         | Eliteserien    | *****                                           | f Odd           | Lillestrom                              | 10833201          | 10770 1          | .67                        | 0.67      | 1.67                      |                           | 2                           | 1              | 2 1.78                  | 0.                 | 28                     | 1.19                 |              | 17             | 7 1.7                           | 3.18             | 0.1       |
| Over 2.5 goa                            | 625096      | 30868438 Norway                                         | Eliteserien    | *****                                           | Mjondalen       | Sandefjord                              | 3782270           | 199646 1         | .38                        | 0.38      | 1.38                      | 1.22                      | 0.22                        | 1.22           | 1.92                    | 0.                 | 42                     | 1.28                 |              | 17             | 7 1.7                           | 3.24             | 0.2       |
| Over 2.5 goa                            | 625100      | 30868436 Norway                                         | Eliteserien    | *****                                           | # Tromso        | Brann                                   | 50046             | 31317            | 1                          | 1         | 0                         | 1 1.13                    | 0.13                        | 1.13           | 1.81                    | 0.                 | 31                     | 1.21                 |              | 17             | 7 1.7                           | 3.29             | 0.2       |
| Second Half                             | 624678      | 30903510 Ukraine                                        | Premier Lea    | aį #########                                    | Dyn. Kiev       | Oleksandriy                             | 238549            | 5618507          | 70                         | D         | 10 1.17                   |                           | 0                           | -10            | 0                       | 36                 | 36                     |                      | 0 1          | 00             | 35 1.54                         |                  | 23        |
| The BTC First                           | 624389      | 30861249 Sweden                                         | Allsvenskar    | n ##########                                    | Degerfors       | Sirius                                  | 784612            | 4638067          | 10                         | D         | 0                         | 1                         | 80                          | 80             | 0 1.7                   | -0                 | .2                     | 0.89                 | 1.5          | 0.5            | 1.5                             |                  | 4         |

| Fi       | chier Accueil Insertion Mise en page F                                                                              | ormules       | Données I                  | Révision Affichage                                         | Aide                             | QR       |
|----------|----------------------------------------------------------------------------------------------------|---------------|----------------------------|------------------------------------------------------------|----------------------------------|----------|
| Ob<br>do | tenir des À partir d'un À partir à partir de Tableau Sour<br>nonées ~ fichier texte/CSV du web ou d'une Plage récer | cces Connexio | ons Actualise<br>es tout ~ | Requêtes et connexion T Propriétés C Modifier les liaisons | is Ž↓ <mark>Ž</mark> ↓<br>Z↓ Tri | AZ<br>er |
|          | Recuperer er nunstonner des donnees                                                                                 |               |                            | cequetes et connexions                                     |                                  |          |
| M        | 36 🔻 i 🗙 🗸 f <sub>x</sub>                                                                                           |               |                            |                                                            |                                  |          |
|          | A                                                                                                    | В             | с                          | D                                                          | E                                | 1        |
| 1        | Provider                                                                                                    | SelectionId   | Eventid                    | MarketType                                                 |                                  |          |
| 2        | Lay the Draw at HT/Second Half                                                                                      | 58805         | 30903510                   | MATCH ODDS                                                 |                                  |          |
| 3        | Lay the Draw at Kick-Off (Ryan's Betgreen)                                                                          | 58805         | 30900293                   | MATCH ODDS                                                 |                                  |          |
| 4        | Over 1.5 goals (Ryan's Split Stake)                                                                                 | 1221386       | 30901820                   | OVER_UNDER_15                                              |                                  |          |
| 5        | Over 1.5 goals (Ryan's Split Stake)                                                                                 | 1221386       | 30903979                   | OVER_UNDER_15                                              |                                  |          |
| 6        | Over 1.5 goals (Ryan's Split Stake)                                                                                 | 1221386       | 30868438                   | OVER UNDER 15                                              |                                  |          |
| 7        | Over 1.5 goals (Ryan's Split Stake)                                                                                 | 1221386       | 30861297                   | OVER_UNDER_15                                              |                                  |          |
| 8        | Over 2.5 goals filter (Frode's Adapted)                                                                             | 47973         | 30861249                   | OVER_UNDER_25                                              |                                  |          |
| 9        | Over 2.5 goals filter (Frode's Adapted)                                                                             | 47973         | 30901885                   | OVER_UNDER_25                                              |                                  |          |
| 10       | Over 2.5 goals filter (Frode's Adapted)                                                                             | 47973         | 30901843                   | OVER UNDER 25                                              |                                  |          |
| 11       | Over 2.5 goals filter (Frode's Adapted)                                                                             | 47973         | 30861294                   | OVER_UNDER_25                                              |                                  |          |
| 12       | Over 2.5 goals filter (Frode's Adapted)                                                                             | 47973         | 30868442                   | OVER_UNDER_25                                              |                                  |          |
| 13       | Over 2.5 goals filter (Frode's Adapted)                                                                             | 47973         | 30868438                   | OVER_UNDER_25                                              |                                  |          |
| 14       | Over 2.5 goals filter (Frode's Adapted)                                                                             | 47973         | 30868436                   | OVER_UNDER_25                                              |                                  |          |
| 15       | The BTC First Half Goal Strategy (Frode's Adapted)                                                                  | 5851483       | 30861249                   | FIRST_HALF_GOALS_05                                        |                                  |          |
| 16       | The BTC First Half Goal Strategy (Frode's Adapted)                                                                  | 5851483       | 30901793                   | FIRST_HALF_GOALS_05                                        |                                  |          |
| 17       | The BTC First Half Goal Strategy (Frode's Adapted)                                                                  | 5851483       | 30901820                   | FIRST_HALF_GOALS_05                                        |                                  |          |
| 18       | The BTC First Half Goal Strategy (Frode's Adapted)                                                                  | 5851483       | 30868442                   | FIRST_HALF_GOALS_05                                        |                                  |          |
| 19       |                                                                                                    |               | <b>E</b> +                 |                                                            |                                  |          |
|          |                                                                                                    |               |                            |                                                            |                                  |          |

→ Change name of A,B,C & D columns with those exact names.

And delete all other colums.

 $\rightarrow$  Then you have to put the BF BOT market name of your strategy.

→ And the BF BOT selection ID. ie : 58805 is DRAW 1221386 is OVER 1.5

WARNING : Don't change any data of EventId Column

You now need to convert your xlsx files in a csv file.

You can make it there : <u>https://convertio.co/fr/csv-xls/</u>

Import you xlsx file & ask to convert it to csv.

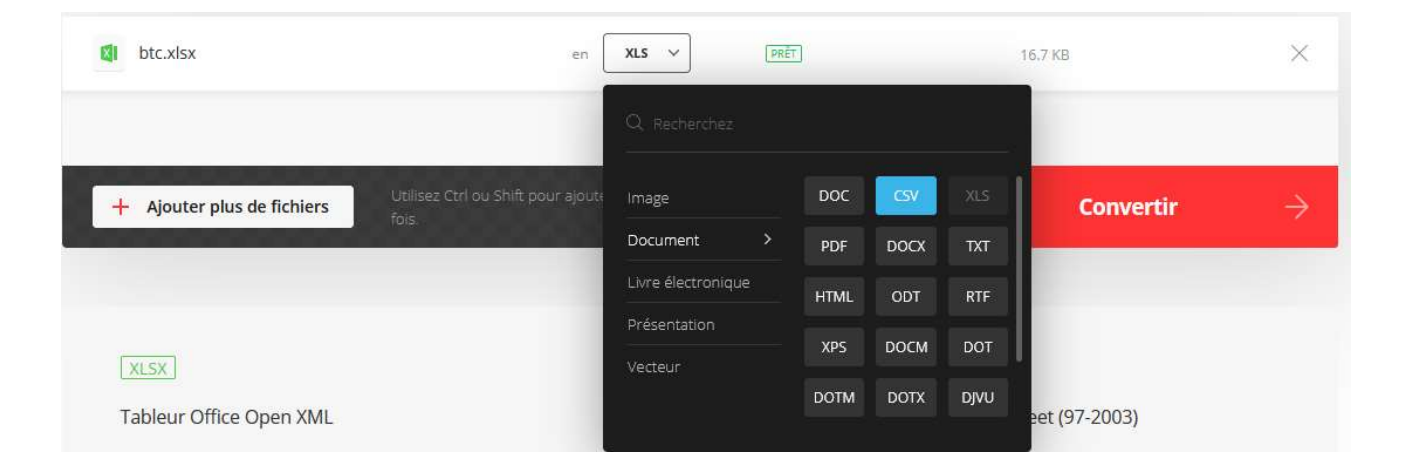

Then convert and download it to your computer. It's ready to import to you BF Bot software.

Go to « STRATEGIES » and « Mange tips ».

Then « Import tips from file » and select the csv file you just concert and download.

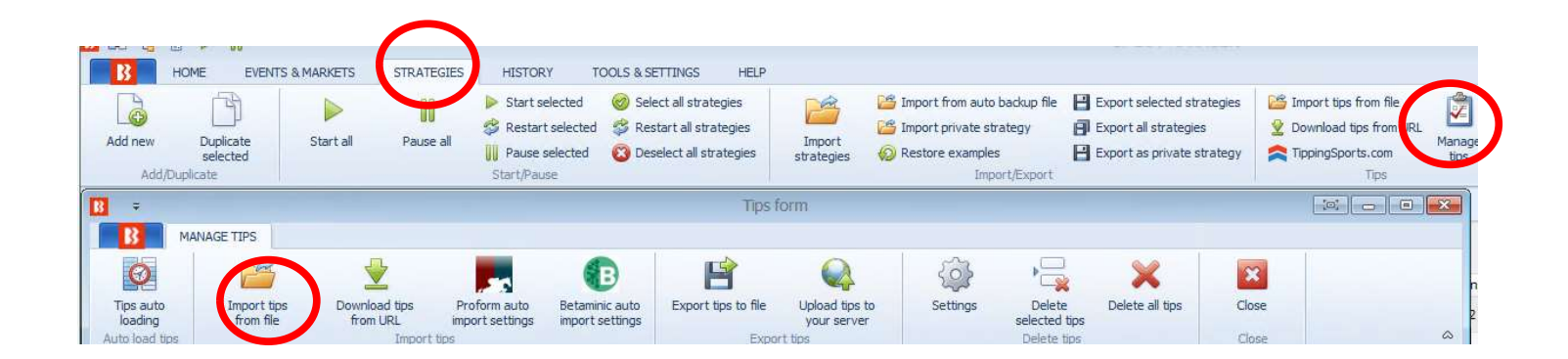

You're done. All your tips are imported. You now just need to set your strategy only to bet on those tips.

### Jump to your strategy rule and tick « Bet on imported selection/tips »

|                      | Туре | Name                                               | Initial | Status   | Add rule | Description                                                                                                    |
|----------------------|------|----------------------------------------------------|---------|----------|----------|----------------------------------------------------------------------------------------------------|
| MARKET CONDITIONS    | (ij) | Bet on imported selections/tips                    | 1       | <b>S</b> | 0        | Allow betting only on imported tips from specified tipster. Sets tip bet type,<br>points, stake, price and checks imported min/max price.                                 |
| SELECTION CONDITIONS | \$   | Dutching for target profit (Back bets)             | 2       |          | 0        | Use target profit option to win target amount if any of your Back bets wins. Or<br>you can use exposure option so that you lose fixed amount if none of them<br>wins.     |
| PRICE SETTINGS       | 8    | Dutching over multiple markets for target profit ( | ~       |          | 6        | Dutching qualified selections for target profit across multiple markets, mostly                                                                                           |
| STAKING PLANS        |      | Lovel/initial stake                                |         |          | @        | used for roomali and similar sports,                                                                                                    |
| AFTER BET RULES      | 121  |                                                    |         |          |          | Levelyii iludi stake.                                                                                                    |
| SAFETY RULES         | 5    | Odds staking ladder                                | S.      |          | 0        | Set different bet size for each price range.                                                                                                    |
|                      | \$   | Percent of betting bank                            |         |          | Ø        | Sets bet size as percentage of betting bank. Betting bank changes as you<br>win/lose. Ratchet staking and options to use selected strategies to calculate<br>profit/loss. |
|                      | \$   | Back 1 point staking plan                          |         |          | 0        | Your target is your previous loss plus 1 point value. If your new stake is<br>greater than previous loss + 1 then your stake is previous loss + 1.                        |
|                      | 63   | Bets persistence                                   |         |          | ¢        | Place Start Price bets or set bets persistence that tells exchange what to do<br>with your unmatched bets when market turns in play.                                      |
|                      | \$   | Bookies bank staking plan                          |         |          | 0        | This staking plan works on the basis of competing against the bookmaker.                                                                                                  |
|                      | 5    | D'Alembert                                         |         |          | ٢        | Each winning bet decreases stake by one point, and each losing bet increases<br>stake by one point.                                                                       |
|                      | 5    | Dutching for target profit (Lay bets)              |         |          | 0        | Calculate stakes so that you win target amount if all your Lay bets win.                                                                                                  |
|                      | 5    | First and last recovery                            |         |          | 6        | Recovers first and last loss, then repeats that process until all losses are recovered.                                                                                   |
|                      | \$   | Kelly staking plan                                 |         |          | 0        | Kelly staking plan f* = bp - q / b                                                                                                    |
|                      |      | Labouchere                                         |         |          | 0        | Create serie of numbers. First and last numbers in serie are stake. When<br>winning delete first and last. On lose add to the end of serie new loss.                      |
|                      | 8    | Lay % up down                                      |         |          | 0        | On win decrease/increase stake to "stake / (100% + X%)", on loss increase/decrease stake to "stake * (100% + Y%)".                                                        |
|                      | 5    | Lay 1 point staking plan                           |         |          | Ø        | Your target is your previous loss plus 1 point value. If your new stake is<br>greater than previous loss + 1 then your stake is previous loss + 1.                        |
|                      | 100  | Long a sector star                                 |         |          | 6        | Stake is increased by one unit on loss. It remains at that value as long as bets                                                                                          |

| Bet on tip<br>Optionally you | is and my selections se<br>I can set to bet only on tips pro | ttings<br>ovided by specified | providers. |     |
|------------------------------|--------------------------------------------------------------|-------------------------------|------------|-----|
| Leave this fie               | ld empty if you with to bet on a                             | Il imported tips and          | selections |     |
| You can spec                 | ify CSV list of provider names                               | e.g. "tipster 1, tipste       | er 2"      |     |
| Going for a l                | ate Goal - When Drawing! 0-(                                 | 3                             |            |     |
| Ignore tip                   | "Bet Type" field, I want to use                              | e bet type set by this        | s strategy |     |
| Ignore tip                   | "Stake" field, I want to use s                               | take set by this strat        | egy        |     |
| ✓ Ignore tip                 | "Points" field, I want to use o                              | nly stake set by this         | strategy   |     |
| Ignore tip                   | "Price" field, I want to use or                              | ly price set by this s        | trategy    |     |
|                              |                                                              |                               |            |     |
|                              |                                                              |                               | Save       | Can |

Write the exact name of the « Provider » colum and tick all boxes.

# Congrats ! You're done. Let's just run your strategy ! BF BOT will do it all for you, you can just chill out. Wonderfull, isn't it ?

# Below are main « Selection ID ».

| 1  | BET        | SelectionId | Market              | Provider | SelectionId | EventId | MarketType |
|----|------------|-------------|---------------------|----------|-------------|---------|------------|
| 2  | OVER 25    | 47973       | OVER_UNDER_25       |          |             |         |            |
| 3  | UNDER 25   | 47972       | OVER_UNDER_25       |          |             |         |            |
| 4  | BTTS YES   | 30246       | BOTH_TEAMS_TO_SCORE |          |             |         |            |
| 5  | BTTS NO    | 110503      |                     |          |             |         |            |
| 6  | DRAW       | 58805       | MATCH_ODDS          |          |             |         |            |
| 7  |            |             | HALF_TIME           |          |             |         |            |
| 8  | OVER 15    | 1221386     | OVER_UNDER_15       |          |             |         |            |
| 9  | OVER 05    | 5851483     | OVER_UNDER_05       |          |             |         |            |
| 10 | OVER 05 HT | 5851483     | FIRST_HALF_GOALS_05 |          |             |         |            |
| 11 | OVER 45    | 1222346     | OVER_UNDER_45       |          |             |         |            |
| 12 | OVER 35    | 1222345     | OVER_UNDER_35       |          |             |         |            |
| 13 |            |             |                     |          |             |         |            |
| 14 | UNDER 45   | 1222347     | OVER_UNDER_45       |          |             |         |            |
| 15 | UNDER 35   | 1222344     | OVER_UNDER_35       |          |             |         |            |
| 16 |            |             |                     |          |             |         |            |
| 17 | HOME       | 11577929    | MATCH_ODDS          |          |             |         |            |
| 18 |            |             |                     |          |             |         |            |
| 19 | DC HOME    | 6384646     | DOUBLE_CHANCE       |          |             |         |            |
| 20 |            |             |                     |          |             |         |            |